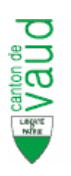

# **Registre Cantonal des Bâtiments, version 5.4.3**

Le registre cantonal des bâtiments (RCB), répertorie l'ensemble des bâtiments et logements de chaque commune du canton.

La version 5.4.3 comprend les modifications et mises à jour suivantes :

- Ajout d'une page d'accueil personnalisée.
- Nouveaux menus et outils de navigation.
- Nouveau champ « Projets de construction » offrant un complément d'information sur les bâtiments liés à un projet de construction STC ou de transformation.
- Possibilité d'accéder aux projets STC et Plan de situation à partir du RCB.
- Verrouillage des modifications pour les bâtiments liés à des projets de transformations actifs.
- Introduction de nouvelles règles de qualité de l'OFS.

# Résumé des modifications

### 1. Nouvelle page d'accueil

Une page d'accueil permettant l'affichage de nouvelles relatives au RCB a été ajoutée. Sur la partie gauche de l'écran deux tables recensent le nombre de bâtiments, entrées et logements ainsi que le statut des bâtiments en provenance de STC.

| Registre des bât                                                              | iments             |                                                                                                    |
|-------------------------------------------------------------------------------|--------------------|----------------------------------------------------------------------------------------------------|
| Accueil - Batiments - Con                                                     | trole qualite + Ad | ministration + Quitter / Logout +                                                                                                    |
| Lausanne                                                                      |                    |                                                                                                    |
|                                                                               |                    | Le registre cantonal des bâtiments (RCB), répertorie l'ensemble des bâtiments et logements de chaque commune du canton.<br>Vous trouverez d'avantages d'information sur le RCB, à l'adresse suivante: www.vuLchircb.                                                                                                    |
|                                                                               |                    | Contacts: nous répondons volontiers à vos questions à l'adresse: info.rch@vd.ch .                                                                                                    |
|                                                                               |                    | Information of the second second s |
|                                                                               |                    | mornanons;                                                                                                    |
| Bechercher un bâtiment                                                        |                    | Le RCB a subi quelques modifications visant à améliorer le confort d'utilisation et l'affichage d'information:                                                                                                    |
| Statut des bâtiments<br>Nombre total de bâtiments                             | 13162              | <ul> <li>Une page d'accueil a été insérée. Vous y trouverez le statut des bâtiments et quelques autres informations utiles.</li> <li>L'affichage et les menus ont été modifiés, de nouveaux paramètres affichés dans les listes de bâtiments et logements.</li> <li>Les bâtiments rattachés à des projets de construction seront dès mercredi 31 octobre signalés, pour autant que les<br/>ECIDE feuerat dans le descier de construction seront des mercredi 31 octobre signalés, pour autant que les</li> </ul>                                                                                                    |
| <ul> <li>Nombre total d'entrées</li> <li>Nombre total de logements</li> </ul> | 10595<br>76914     | <ul> <li>La modification de bátiments en transformation par les communes n'est plus possible à partir du RCB.</li> <li>De nouvelles règles de qualité de l'OFS ont été introduites, d'autres modifiées.</li> </ul>                                                                                                    |
|                                                                               |                    | Line description détaillée des mises à jour est disponible à l'adresse http://www.vd.ch/reh. Vauillez.consulter le thème Actualitée                                                                                                    |
| Mutations (non tostós, origino ST                                             | (C)                | b                                                                                                    |
| Bâtiments en projet                                                           | 64                 |                                                                                                    |
| <ul> <li>Bâtiments en projet</li> <li>Bâtiments en construction</li> </ul>    | 83                 | Nous restons a votre disposition pour toutes questions relatives a ce sujer.                                                                                                    |
| <ul> <li>Bátiments terminés</li> </ul>                                        | 6                  |                                                                                                    |
| <ul> <li>Bâtiments démolis</li> </ul>                                         | 4                  |                                                                                                    |
|                                                                               |                    | Utilisateur : xteor Administrateur de la base - 5586 / Lausanne version 5.4.                                                                                                    |

| Statut des bâtiments                          |       |
|-----------------------------------------------|-------|
| <ul> <li>Nombre total de bâtiments</li> </ul> | 13924 |
| <ul> <li>Nombre total d'entrées</li> </ul>    | 10551 |
| <ul> <li>Nombre total de logements</li> </ul> | 75382 |
|                                               |       |
| Mutations (non testés, origine STC)           |       |
| <ul> <li>Bâtiments en projet</li> </ul>       | 88    |
| <ul> <li>Bâtiments en construction</li> </ul> | 66    |
| <ul> <li>Bâtiments terminés</li> </ul>        | 110   |
| <ul> <li>Bâtiments démolis</li> </ul>         | 8     |
|                                               | 0     |

La table « Statut des bâtiments » dénombre les bâtiments, entrées et logements.

La table « Mutations » dénombre les bâtiments en projet, en construction, terminés ou démolis, en provenance de STC et ayant le statut de validation « non testé ».

### 2. Menus et navigation

Une barre de menu horizontale s'affiche désormais sous le bandeau Registre des Bâtiments.

| Regi      | stre des    | bâtiments          |                  |                    |
|-----------|-------------|--------------------|------------------|--------------------|
| Accueil - | Bâtiments - | Contrôle qualité 🗸 | Administration - | Quitter / Logout 👻 |

Suivant les droits d'accès de l'utilisateur, elle permet d'accéder à diverses fonctionnalités du RCB

- Recherche de bâtiments :
- Contrôle de qualité des bâtiments :
- Export :
- Changement de rôle :

Bâtiment > Recherche Contrôle de qualité Administration > Export Quitter > Contexte du Travail

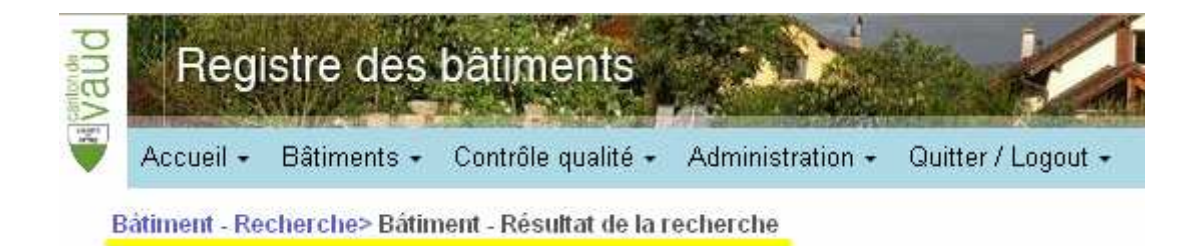

Dans certains cas un fil d'Ariane permettant de retracer les différentes pages par lesquelles l'utilisateur est passé, s'affiche sous la barre de menus. En cliquant sur les zones en bleu, il est possible de revenir en arrière.

# 3. Recherche de bâtiments

L'accès à la recherche de bâtiments est possible à partir de l'onglet « Bâtiments » de la barre de menus, ou directement à partir de la page d'accueil en cliquant sur le lien « Rechercher un bâtiment ».

| /auu   | Regi         | stre des    | bâtiments          | - Ar             |                    |    |
|--------|--------------|-------------|--------------------|------------------|--------------------|----|
| A      | Accueil -    | Bâtiments - | Contrôle qualité + | Administration - | Quitter / Logout • | •  |
| Bâtii  | ment - Re    | cherche     |                    |                  |                    |    |
| Comn   | nune         |             |                    | 562              | 1 Aclens           |    |
| EGID   |              |             |                    | 793              | 470                |    |
| N° de  | parcelle/1   | N" DDP/PPE  |                    |                  |                    |    |
| N"EC,  | A du bâtim   | nent        |                    |                  |                    | Ū. |
| Rue/   | N° d'entré   | e           |                    |                  |                    |    |
| NPA/   | Localité     |             |                    |                  | ~                  |    |
| Numé   | éro CAMAC    | ž           |                    |                  |                    |    |
| Statut | du bâtime    | ent         |                    |                  |                    | ~  |
| Catég  | jorie de bâ  | itiment     |                    |                  |                    | ~  |
| Statut | de validat   | lion        |                    |                  |                    | ~  |
| Origin | ie Validatio | on          |                    |                  |                    | *  |
| Re     | chercher     | Annuler     |                    |                  |                    |    |

Note : Il est possible de rechercher un bâtiment connaissant son numéro EGID, mais aussi à partir d'un numéro ECA, de parcelle, d'une indication de rue.

Les données s'affichent ensuite dans une nouvelle fenêtre.

| Bâtiment - I   | Recherche> B  | âtiment   |                 |                  |               |               |                          |              |                 |                                  |                                   |
|----------------|---------------|-----------|-----------------|------------------|---------------|---------------|--------------------------|--------------|-----------------|----------------------------------|-----------------------------------|
| Bâtiment       | Adresses      | Logements | Historique      |                  |               |               |                          |              | Vali<br>Orig    | dation : Valio<br>(ine : OIT (23 | dé sans erreur<br>8.08.2012 9:08) |
| Identification | du bâtiment   | ld. fédéi | ral de bâtiment | (EGID) / Commune | 793470        | )             | 5621                     | Aclens       |                 | T                                |                                   |
|                |               | N° Parc   | elle / DDP      |                  | 375           |               | > Registre               | e Foncier    |                 |                                  |                                   |
|                |               | N°ECA     | du bâtiment / p | lan cadastral    | 191           | 191           |                          |              |                 |                                  |                                   |
|                |               | Désign:   | ation du bâtime | ent              | Habitation    |               | $\sim$                   |              |                 |                                  |                                   |
|                |               | Nom du    | ı bâtiment      |                  |               |               |                          |              |                 |                                  |                                   |
|                |               | Surface   | du bâtiment     |                  | 117           |               |                          |              |                 |                                  |                                   |
|                |               | Statut d  | u bâtiment      |                  | Bâtiment exis | stant         | <ul> <li>Note</li> </ul> | e au recense | ment architectu | ıral                             |                                   |
| Adresse(s) d   | u bâtiment    | Rue / N   | * d'entrée      |                  | En Pontou     |               |                          |              | 4               | T                                |                                   |
|                |               | Nombre    | e entrées de bâ | timent           | 1 > Li        | iste des adre | esses                    |              |                 |                                  |                                   |
| Coordonnées    | s du bâtiment | Coordo    | nnées X/Y       |                  | 529055 / 1    | 57649 > L     | ocaliser                 |              |                 |                                  |                                   |
|                |               | Origine   | des coordonne   | ies              | Dérivé de la  | mensuratior   | n officielle             |              | ~               |                                  |                                   |
|                |               |           |                 |                  |               |               |                          |              |                 |                                  | Haut de page 🕇                    |

Note : les champs grisés dénotent des paramètres ne pouvant être modifiés que par les administrateurs du registre.

# 4. Recherche et liste de bâtiments et logements

Le numéro Camac figure désormais dans la liste des bâtiments.

| Accueil +     | Bâtiments <del>-</del>                                                                                                    | Contrôle q                                                                                                    | ualité + Administration +                                                                                                    | Quitter / L                                                                                                    | ogout 🕶                                                                                                    |                                                                                                    |                                                                                                    |                                                                                                    |                                                                                                    |
|---------------|----------------------------------------------------------------------------------------------------|----------------------------------------------------------------------------------------------------|----------------------------------------------------------------------------------------------------|----------------------------------------------------------------------------------------------------|----------------------------------------------------------------------------------------------------|----------------------------------------------------------------------------------------------------|----------------------------------------------------------------------------------------------------|----------------------------------------------------------------------------------------------------|----------------------------------------------------------------------------------------------------|
| âtiment - Rec | herche> Bâtin                                                                                                    | nent - Résult                                                                                                    | at de la recherche                                                                                                    |                                                                                                    |                                                                                                    |                                                                                                    |                                                                                                    |                                                                                                    |                                                                                                    |
|               |                                                                                                    |                                                                                                    |                                                                                                    |                                                                                                    |                                                                                                    |                                                                                                    |                                                                                                    |                                                                                                    |                                                                                                    |
| D             | N°ECA<br>▲                                                                                                    | Numéro<br>CAMAC                                                                                                    | Catégorie de bâtiment                                                                                                    | N° de<br>parcelle<br>▲                                                                                                    | N° DDP/PPE<br>▲                                                                                                    | Rue                                                                                                    | N°                                                                                                    | NPA / Localité                                                                                                    | Statut de validation                                                                                                    |
| 72078         | 3741                                                                                                    |                                                                                                    | sans usage d'habitation                                                                                                    | 1797                                                                                                    |                                                                                                    | Les Dévens                                                                                                    |                                                                                                    | 1892 / Lavey-Village                                                                                                    | Validé sans erreur                                                                                                    |
| 3892          | 3303                                                                                                    |                                                                                                    | maison individuelle                                                                                                    | 1916                                                                                                    |                                                                                                    | Chemin de l'Arzillier                                                                                                    | 2                                                                                                    | 1892 / Lavey-Village                                                                                                    | Validé sans erreur                                                                                                    |
| 3891          | 1633                                                                                                    |                                                                                                    | maison individuelle                                                                                                    | 1744                                                                                                    |                                                                                                    | Route de l'Aumônerie                                                                                                    | 3                                                                                                    | 1892 / Lavey-Village                                                                                                    | Validé sans erreur                                                                                                    |
| 3878          | 1634a                                                                                                    |                                                                                                    | Bâtiment d'habitation avec<br>usage annexe                                                                                                    | 1744                                                                                                    |                                                                                                    | Route de l'Aumônerie                                                                                                    |                                                                                                    | 1892 / Lavey-Village                                                                                                    | Validé sans erreur                                                                                                    |
| 3877          | 2859                                                                                                    |                                                                                                    | maison individuelle                                                                                                    | 1751                                                                                                    |                                                                                                    | Route de l'Aumônerie                                                                                                    | 1                                                                                                    | 1892 / Lavey-Village                                                                                                    | Validé sans erreur                                                                                                    |
| 0034479       | 3130                                                                                                    |                                                                                                    | Bâtiment partiellement à<br>usage d'habitation                                                                                                    | 3796                                                                                                    |                                                                                                    | Fontana-Seula                                                                                                    |                                                                                                    | 1882 / Gryon                                                                                                    | Validé sans erreur                                                                                                    |
| 0017227       | 2275                                                                                                    | 89744                                                                                                    | maison individuelle                                                                                                    | 4285                                                                                                    |                                                                                                    | Les Pars                                                                                                    |                                                                                                    | 1882 / Gryon                                                                                                    | Testé avec avertissement                                                                                                    |
| 0016649       | 1930                                                                                                    | 75945                                                                                                    | Bâtiment d'habitation avec<br>usage annexe                                                                                                    | 3706                                                                                                    |                                                                                                    | Les Posses-Dessus                                                                                                    |                                                                                                    | 1882 / Gryon                                                                                                    | Validé sans erreur                                                                                                    |
| 0012226       | 1971                                                                                                    | 88051                                                                                                    | maison individuelle                                                                                                    | 3720                                                                                                    |                                                                                                    | Les Posses-Dessus                                                                                                    |                                                                                                    | 1882 / Gryon                                                                                                    | Validé sans erreur                                                                                                    |
| 0000522       | 2516                                                                                                    |                                                                                                    | maison individuelle                                                                                                    | 4284                                                                                                    |                                                                                                    | Alpage de Bovonne                                                                                                    |                                                                                                    | 1882 / Gryon                                                                                                    | Testé avec erreurs                                                                                                    |
|               | Accueil -<br>âtiment - Rec<br>72078<br>8892<br>8891<br>8878<br>8877<br>0034479<br>0017227<br>0016649<br>0012226<br>0000522 | Accueil -         Bâtiment -           âtiment -         Recherche> Bâtin           ID         №°ECA           72078         3741           8892         303           8891         1633           8878         1634a           8877         2859           0034479         3130           0017227         2275           0016649         1930           0012226         1971           0000522         2516 | Necueil -         Bâtiments -         Contrôle q           âtiment - Recher che>Bâtiment - Résult         Numéro           ID         NºECA         Numéro           72078         3741         Response           8891         1633         8891           8878         1634a         8877           9034479         3130         99744           0016649         1930         75945           0012226         1971         88051           0000522         2516         10000522 | Accueil -       Bâtiments -       Contrôle qualité -       Administration -         àtiment - Recherche> Bâtiment - Résultat de la recherche         ID       NºECA       Numéro<br>CAMAC       Catégorie de bâtiment         72078       3741       sans usage d'habitation         8892       3303       maison individuelle         8891       1633       maison individuelle         8877       2859       maison individuelle         8877       2859       maison individuelle         0034479       3130       Bâtiment partiellement à usage d'habitation         0017227       2275       89744       maison individuelle         0016649       1930       75945       Bâtiment d'habitation avec usage annexe         0012226       1971       88051       maison individuelle | Accueil -       Bâtiments -       Contrôle qualité -       Administration -       Quitter / L         átiment - Recherche> Bâtiment - Résultat de la recherche       Interpret and the second of the second of t | Accueil -       Bâtiments -       Contrôle qualité -       Administration -       Quitter / Logout -         âtiment - Recherche> Bâtiment - Résultat de la recherche       N° de parcelle       N° DDP.PPE         ID       N°ECA       Numéro CAMAC       Catégorie de bâtiment       N° de parcelle       N° DDP.PPE         72078       3741       sans usage d'habitation       1797         8892       3303       maison individuelle       1916         8891       1633       maison individuelle       1744         8878       1634a       Bâtiment d'habitation avec<br>usage annexe       1744         8877       2859       maison individuelle       1751         0034479       3130       Bâtiment partiellement à<br>usage d'habitation       3796         0017227       2275       89744       maison individuelle       4285         0016649       1930       75945       Bâtiment d'habitation avec<br>usage annexe       3706         0012226       1971       88051       maison individuelle       3720         0000522       2516       maison individuelle       4284 | Accueil -       Bâtiments -       Contrôle qualité -       Administration -       Quitter / Logout -         àtiment - Recherche> Bâtiment - Résultat de la recherche       Image: Catégorie de bâtiment       N° de parcelle       N° DP/PPE       Rue         ID       N°ECA       Numéro<br>CAMAC       Catégorie de bâtiment       N° de parcelle       N° DP/PPE       Rue         72078       3741       sans usage d'habitation       1797       Les Dévens         8892       3303       maison individuelle       1916       Chemin de l'Arzillier         8891       1633       maison individuelle       1744       Route de l'Aumônerie         8878       1634a       Bâtiment d'habitation avec<br>usage annexe       1744       Route de l'Aumônerie         8877       2859       maison individuelle       1751       Route de l'Aumônerie         9034479       3130       Bâtiment partiellement à<br>usage d'habitation       3796       Fontana-Seula         0017227       2275       89744       maison individuelle       4285       Les Posses-Dessus         0012226       1971       88051       maison individuelle       3720       Les Posses-Dessus         0000522       2516       maison individuelle       4284       Alpage de Bovonne | Accueil -       Bâtiments -       Contrôle qualité -       Administration -       Quitter / Logout -         àtiment - Recherche> Bâtiment - Résultat de la recherche       N° de parcelle       N° DPPPE encepte       Nº DPPPE encepte       Nº DPPPE encep | Accueil -       Bâtiments -       Contrôle qualité -       Administration -       Quitter / Logout -         àtiment - Recherche> Bâtiment - Résultat de la recherche       Image: Catégorie de bâtiment       N° de parcelle parcelle       N° DDP/PPE       Rue       N° MPA / Localité         ID       N°ECA       Numéro CAtégorie de bâtiment       N° de parcelle       N° DDP/PPE       Rue       N° MPA / Localité         72078       3741       sans usage d'habitation       1797       Les Dévens       1892 / Lavey-Village         8892       3303       maison individuelle       1916       Chemin de l'Arzillier       2       1892 / Lavey-Village         8891       1633       maison individuelle       1744       Route de l'Aumônerie       3       1892 / Lavey-Village         8877       2859       maison individuelle       1751       Route de l'Aumônerie       1       1992 / Lavey-Village         8877       2859       maison individuelle       1751       Route de l'Aumônerie       1       1982 / Gryon         0034479       3130       Bâtiment partiellement à usage annexe       3796       Fontana-Seula       1882 / Gryon         0016649       1930       75945       Bâtiment d'habitation avec usage annexe       3706       Les Posses-Dessus       1882 / Gryon |

La liste de logements d'un bâtiment à plusieurs logements comprend désormais la surface des logements.

| Bâtiment - R                    | echerche> Bâtiment - Edition> List | e des loge | ements      |                                          |                        |         |                             |                         |
|---------------------------------|------------------------------------|------------|-------------|------------------------------------------|------------------------|---------|-----------------------------|-------------------------|
| Bâtiment                        | Adresses Logements                 |            |             |                                          |                        |         |                             |                         |
| 🛖 Ajouter log                   | ement                              |            |             |                                          |                        |         |                             |                         |
| ld. fédéral<br>du logement<br>▼ | Adresse                            | N°<br>adm. | N°<br>phys. | Etage                                    | Nombre<br>de<br>pièces | Surface | Situation<br>sur<br>l'étage | Statut de<br>Validation |
| 280075245 <i>1</i><br>1         | Ch. des Sports 4a                  |            | 4A-01       | Rez-de-chaussée ou Entresol              | 4                      | 120     |                             | Validé sans erreur      |
| 2800752457<br>2                 | Ch. des Sports 4a                  |            | 4A-02       | Rez-de-chaussée, sur plusieurs<br>étages | 5                      | 150     | gauche                      | Validé sans erreur      |
| 2800752457<br>3                 | Ch. des Sports 4a                  |            | 4A-11       | 1er étage                                | 5                      | 150     |                             | Validé sans erreur      |
| 2800752457<br>4                 | Ch. des Sports 4a                  |            | 4A-12       | 1er étage                                | 4                      | 120     | gauche                      | Validé sans erreur      |
| 280075245 <i>1</i><br>5         | Ch. des Sports 4b                  |            | 4B-01       | Rez-de-chaussée ou Entresol              | 5                      | 150     |                             | Validé sans erreur      |
| 2800752457<br>6                 | Ch. des Sports 4b                  |            | 4B-11       | 1er étage                                | 5                      | 150     |                             | Validé sans erreur      |

# 5. Liens sur projets STC, nouveaux bâtiments

L'application STC communique automatiquement les données des nouveaux bâtiments au RCB. Il est désormais possible à partir du RCB d'obtenir un complément d'information sur le statut du projet de construction, et d'ouvrir un lien sur la fiche projet STC ainsi que le plan de situation du bâtiment.

| Caractéristiques du<br>bâtiment | Catégorie de bâtiment *                      | Maison à plusieurs logements                            |
|---------------------------------|----------------------------------------------|---------------------------------------------------------|
|                                 | Classe de bâtiment                           | Maison à un logement 🛛 👻                                |
|                                 | Nombre de logement / avec<br>aide publique   | 0 Aide au logement                                      |
|                                 | Nombre de pièces habitation<br>indépendantes |                                                         |
|                                 | Nombre de niveaux (total)                    | 3 dont 3 avec logements ou activités                    |
|                                 | Surface brute (m2)                           | 289 dont 289 pour le logement et 0 pour les activités   |
|                                 | Volume du bâtiment                           | 1050                                                    |
|                                 | Hauteur moyenne / maximale                   |                                                         |
|                                 | Année/date de construction                   |                                                         |
|                                 | Année/date de dernière<br>transformation     |                                                         |
|                                 | Année/date de dernière<br>rénovation lourde  |                                                         |
|                                 | Année/date de démolition                     |                                                         |
|                                 | Numéro CAMAC                                 | 126207                                                  |
|                                 | Projets de construction                      | 126207 (Actif) Permis délivré > Projet > Plan Situation |

Note : dans le cas illustré, le bandeau jaune indique que le projet de construction 126207 est actif avec le statut « Permis délivré ». STC étant susceptible de modifier les données du RCB tant que le projet n'est pas archivé, un verrouillage automatique prévient toute modification inopportune des données. Ce verrouillage n'est activé que pour les rôles « Contrôle de l'habitant » et « Service Technique et Greffe ». Le verrou est débloqué dès que le dossier STC passe au statut « Archivé ».

## 6. Liens sur projets STC pour des bâtiments en cours de transformation

<u>Pour autant que le dossier STC correspondant soit tenu à jour</u>, le lien sur les projets de construction fonctionne également avec les bâtiments en transformation.

Toutefois dans le cas d'un bâtiment en transformation, la mise à jour du RCB, ne se fait que lorsque les travaux sont terminés.

Afin d'éviter toute modification accidentelle des données dans le RCB durant la phase de transformation du bâtiment, un mécanisme permet de verrouiller l'édition des données du RCB, dès qu'un projet de transformation associé à l'EGID d'un bâtiment existant a été recensé.

Pour ce faire, il est nécessaire que l'EGID du bâtiment à transformer soit importé dès le début des travaux dans STC, et, associé à la fiche projet T + EGID du bâtiment à transformer.

#### 6.1 Exemples :

a) la fiche projet du bâtiment à transformer est associée à un EGID

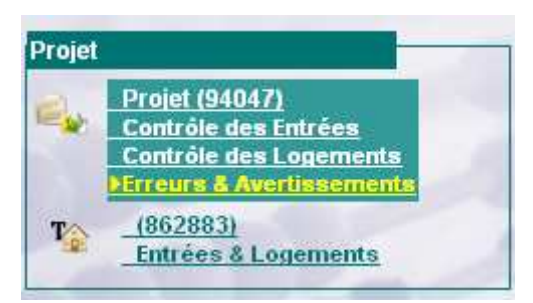

Dans le cas du projet de transformation 94047, la fiche du bâtiment à transformer a été importée et liée avec la fiche bâtiment : T 862883.

L'information a été reprise par le RCB dans le cadre d'un export journalier.

L'affichage d'un bandeau jaune dans les données de l'EGID 862883 est activé, signalant que le projet de construction 94047 est « Actif ». La modification des données du RCB par l'utilisateur est verrouillée.

| An  | née/date de démolition |                           |                           |
|-----|------------------------|---------------------------|---------------------------|
| Nu  | iméro CAMAC            |                           |                           |
| Pro | ojets de construction  | 94047 (Actif) En chantier | > Projet > Plan Situation |
|     |                        |                           |                           |

b) la fiche projet T du n°Camac 128107, n'est pas l iée à un EGID.

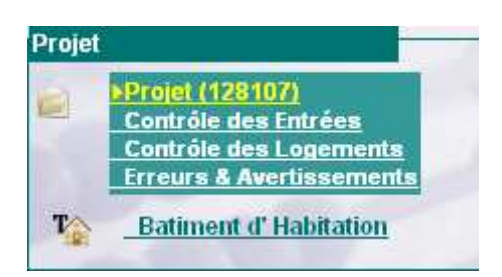

La fiche projet n° 128107, n'a pas d'EGID associé à la fiche T du bâtiment à transformer. Le RCB ne « sait pas » qu'un projet de transformation sur ce bâtiment est en cours de réalisation.

Dans le cas ou le projet concernerait l'ajout d'un logement dans le bâtiment, il est possible de créer accidentellement un logement dans la fiche projet et en parallèle d'en ajouter un autre dans le RCB.

### 7. Gestion des anomalies : erreurs et avertissements

Le menu « Contrôle de qualité > Bâtiments » permet d'exporter dans un fichier Excel toutes les erreurs ou avertissements relatives à l'ensemble des bâtiments, logements et entrées d'une commune.

Erreurs : les erreurs doivent être corrigées.

**Avertissements** : il convient de contrôler et le cas échéant modifier les paramètres donnant lieu à des avertissements, puis les valider. Dans certains cas, les avertissements ne servent qu'à attirer votre attention sur une situation « hors normes ». Il suffit alors de valider l'avertissement.

| <b>Naud</b> | Regi           | stre des                 | bâtimen      | ts     | and the second    |                    |
|-------------|----------------|--------------------------|--------------|--------|-------------------|--------------------|
|             | Accueil +      | Bâtiments +              | Contrôle qua | lité 🕶 | Administration +  | Quitter / Logout 👻 |
| Co          | ntrôle qualité | - Bâtiments              |              |        |                   |                    |
| 274         | Bâti           | iments                   |              | Expo   | orter les erreurs |                    |
|             | don            | nt 4 avec erreur,        |              |        |                   |                    |
|             | 48 :           | avec avertisser          | nent,        |        |                   |                    |
|             | et 7           | ' non testé              |              |        |                   |                    |
| 330         | Log            | jements                  |              | Expo   | orter les erreurs |                    |
|             | don            | nt O avec erreur,        |              |        |                   |                    |
|             | 2 a)           | vec avertissem           | ent,         |        |                   |                    |
|             | et 0           | non testé                |              |        |                   |                    |
| 233         | Ent            | rées                     |              | Expo   | orter les erreurs |                    |
|             | don            | nt <b>0</b> avec erreur, |              |        |                   |                    |
|             | 29 8           | avec avertisser          | nent,        |        |                   |                    |
|             | et O           | non testé                |              |        |                   |                    |

### 7.1 Affichage d'anomalies en mode « Edition de bâtiment »

| Re         | gistre d                     | es bâtim         | ents         |                                                                                     |
|------------|------------------------------|------------------|--------------|-------------------------------------------------------------------------------------|
| Accueil    | <ul> <li>Bâtiment</li> </ul> | ts - Contrôle    | qualité 👻 Ai | ministration + Quitter / Logout +                                                   |
| Bátiment - | Recherche> B                 | átiment - Editio | n            |                                                                                     |
| Bâtiment   | Adresses                     | Logements        | Historique   | Validation : Testé avec avertissement Anomalies<br>Origine : OIT (12.12.2011 13:02) |

La présence d'avertissements est également signalée par le bandeau « **Testé avec avertissements** » s'affichant en haut à droite de l'écran, dans le menu Bâtiment – Edition

Pour afficher l'avertissement, cliquez sur Anomalies

Page 7/8

Registre Cantonal des Bâtiments

### 8. Nouvelles règles de qualité de l'OFS

De nouvelles règles de qualité de l'OFS, mutations 10.2, ont été intégrées dans cette version.

#### Avertissements :

- PW24 Cette maison individuelle n'a qu'une pièce.
- PW31: La surface du logement est supérieure 600 m2.
- PW32: La surface par pièce est supérieure à 60 m2.

#### Erreurs :

- PW25 : Le nombre de pièces est supérieur à 30.
- PW35 : La surface du logement est inférieure à 5 m2.
- PW36 : La surface par pièce est supérieure à 400 m2.
- PW37 : La surface du logement est supérieure à 1700 m2.
- PG39 : Habitation provisoire avec entrées secondaires.
- PG69 : Le nombre de niveaux est supérieur à 49.
- PG70 : Maison individuelle : le nombre de niveaux est supérieur à 5.

#### **Règles modifiées** :

- PW21 : Logement avec plus de 10 pièces.
- PW22 : Le logement de cette maison individuelle a plus de 24 pièces.
- VW06 : La surface du logement manque.
- PW33 : La surface du logement est inférieure à 7 m2.
- PW34 : La surface par pièce est inférieure à 7 m2.
- PG33 : Bâtiment avec plusieurs adresses.
- PG61 : Le nombre de niveaux est supérieur à 20.
- PG62 : Maison individuelle : le nombre de niveaux est supérieur à 3.

Parmi les règles modifiées, donnant lieu à de nouveaux avertissements, la règle PG33 : Bâtiment avec plusieurs adresses attire votre attention sur le fait que le bâtiment à plusieurs entrées. Si c'est vraiment le cas, cochez, puis validez l'avertissement.

Avertissements :

| Code | Libellé                                                                     | Valider  |
|------|-----------------------------------------------------------------------------|----------|
| PG33 | Bâtiment d'habitation / construction particulière avec entrées secondaires. | <b>V</b> |
| Sau  | vegarder Fermer                                                             |          |

Note : merci de bien vouloir contrôler et le cas échéant modifier les paramètres donnant lieu à des avertissements, puis les valider. Les erreurs doivent être corrigées.

Une description détaillée des nouvelles règles de qualité de l'OFS est publiée à l'adresse: <u>http://www.vd.ch/themes/territoire/construction/registre-des-batiments/actualites/</u>